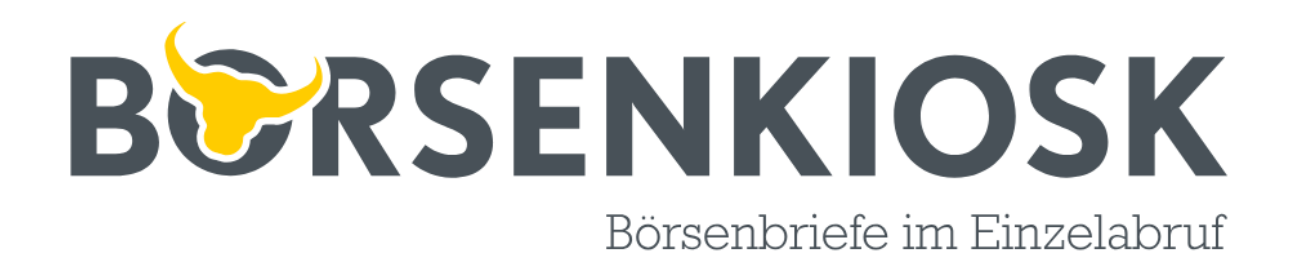

BoersenKiosk.de StockKiosk GmbH Schiessstraße 55 40549 Düsseldorf info@boersenkiosk.de

# Anleitung zum Kauf von Börsenbriefen mit Bezahlung über PayPal

Sehr geehrte Kundin, sehr geehrter Kunde,

Sie haben die Möglichkeit, Börsenbriefe in unserem Portal <u>www.boersenkiosk.de</u> auch über unseren Abrechnungspartner PayPal zu kaufen. PayPal ist ein börsennotierter Betreiber eines Online-Bezahldienstes und hat mehr als 270 Millionen Mitgliedskonten weltweit. Wenn Sie mit PayPal Ihren Kauf tätigen möchten, haben Sie die Wahl, sich dauerhaft ein PayPal-Benutzerkonto anzulegen und so zukünftig nur noch mit Eingabe Ihrer Email-Adresse und Passwort in wenigen Sekunden zu kaufen.

Alternativ können Sie aber auch einmalig ohne Konto-Eröffnung kaufen, wofür Sie jedoch jedes Mal erneut Ihre persönlichen Daten eingeben müssen.

Im Folgenden zeigen wir Ihnen ausführlich, wie Sie nach der Auswahl eines Börsenbriefes mit Hilfe von PayPal den Bezahlvorgang durchführen.

Unser Ziel ist Ihre Zufriedenheit!

Ihr BoersenKiosk-Team

# Internetadresse: www.boersenkiosk.de

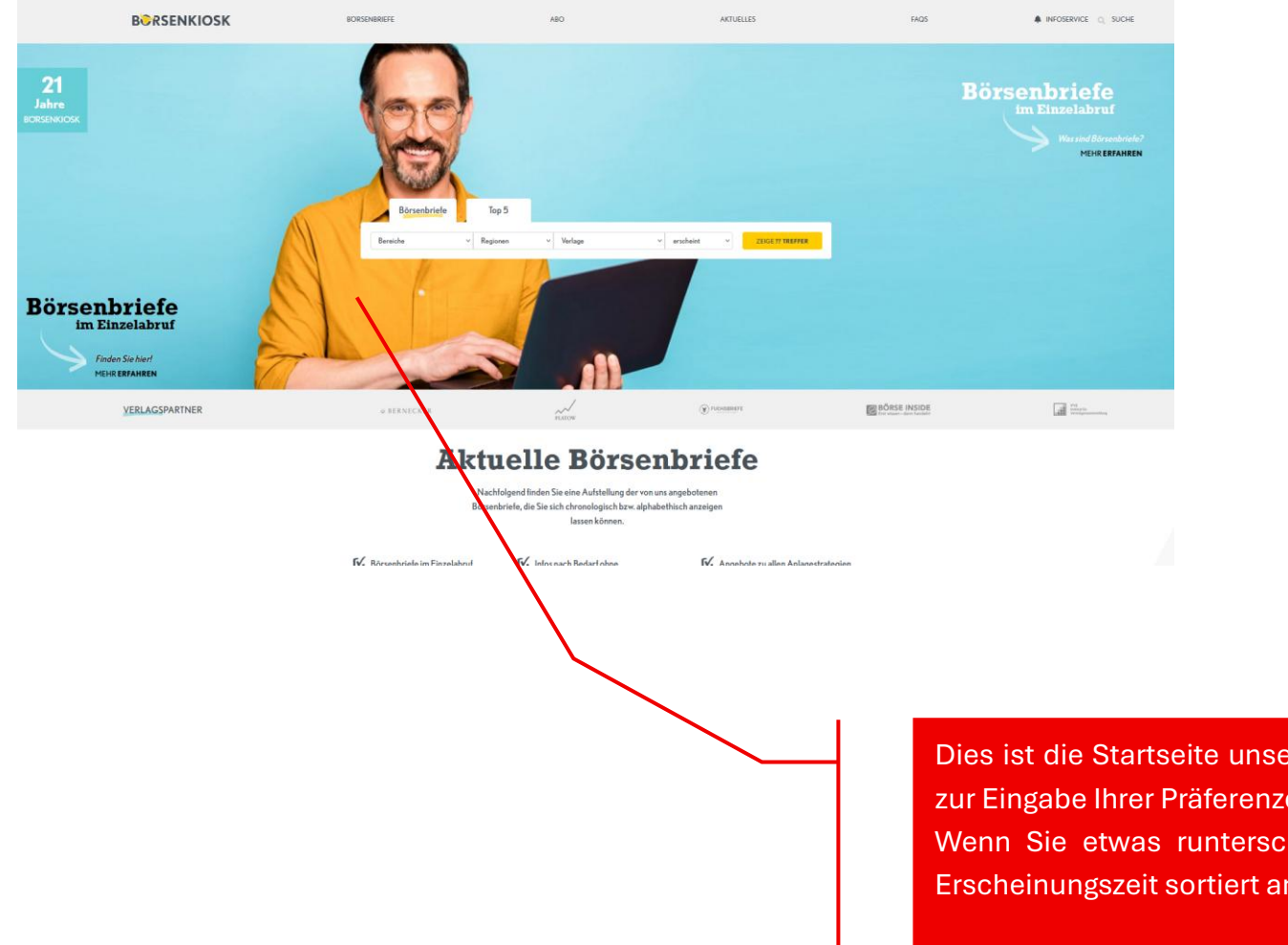

Dies ist die Startseite unseres Portals. Es gibt eine Suchmaschine zur Eingabe Ihrer Präferenzen.

Wenn Sie etwas runterscrollen, werden alle Börsenbriefe nach Erscheinungszeit sortiert angezeigt. Die neueste Ausgabe zuerst.

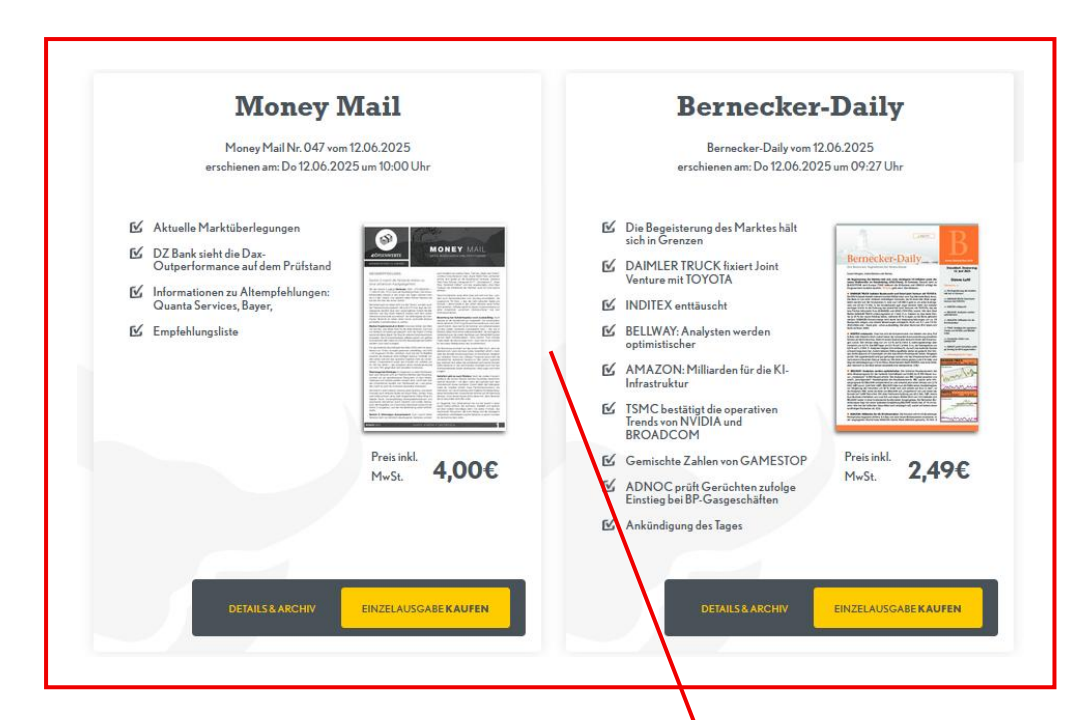

Die Börsenbriefe werden immer zu zweit nebeneinander angezeigt. In dieser Übersicht sehen Sie alle wichtigen Informationen wie Ausgabedatum, die Schlagzeilen der wichtigsten Artikel sowie den Einzelverkaufspreis.

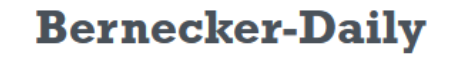

Bernecker-Daily vom 12.06.2025 erschienen am: Do 12.06.2025 um 09:27 Uhr

- Die Begeisterung des Marktes hält sich in Grenzen
- DAIMLER TRUCK fixiert Joint Venture mit TOYOTA
- ☑ INDITEX enttäuscht
- BELLWAY: Analysten werden optimistischer
- AMAZON: Milliarden für die Kl-Infrastruktur
- ✓ TSMC bestätigt die operativen Trends von NVIDIA und BROADCOM
- Gemischte Zahlen von GAMESTOP

DETAILS & ARCHIV

- ADNOC prüft Gerüchten zufolge Einstieg bei BP-Gasgeschäften
- 🗹 Ankündigung des Tages

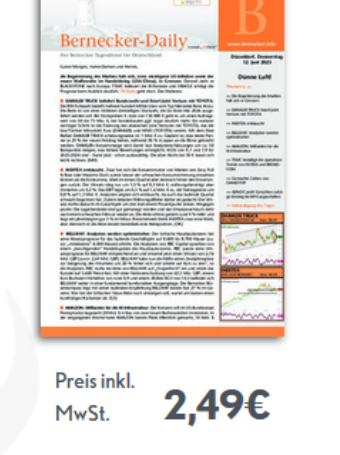

EINZELAUSGABE KAUFEN

Wenn Sie einen Börsenbrief ausgesucht haben (hier z.B. der Bernecker-Daily), klicken Sie bitte auf das Feld EINZELAUSGABE KAUFEN.

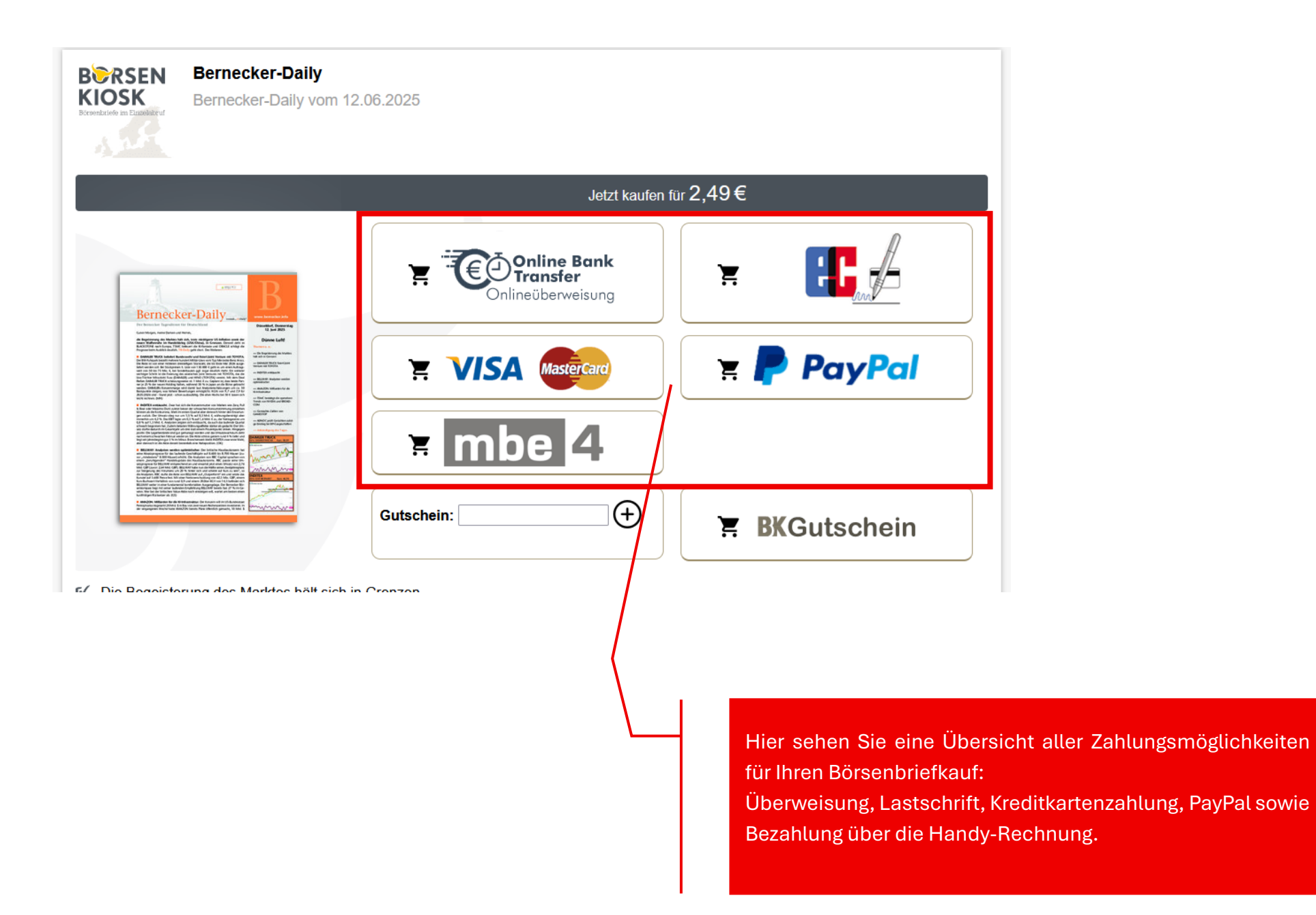

| Bernecker-Daily<br>Bernecker-Daily vor                                                                                                    | n 12.06.2025                   |                                                                                 |
|----------------------------------------------------------------------------------------------------|--------------------------------|---------------------------------------------------------------------------------|
|                                                                                                    | Jetzt kaufen für <b>2,49</b> € |                                                                                 |
| Bernecker-Daily                                                                                                    | Transfer<br>Onlineüberweisung  |                                                                                 |
| Activities was not ensure stress. But the stress of the stress of the st       |                                | 👾 🥐 PayPal                                                                      |
| <ul> <li>And the standard standard</li></ul>  | F mbe 4                        |                                                                                 |
| <ul> <li>Beneficial de la construcción de la construcción de la co</li></ul> | Gutschein:                     | 🕂 BKGutschein                                                                   |
| / Die Begeisterung des Marktes hält si                                                                                                    | rh in Oronzon                  | /                                                                               |
|                                                                                                    |                                |                                                                                 |
|                                                                                                    |                                |                                                                                 |
|                                                                                                    |                                | Um mit PayPal zu bezahler                                                       |
|                                                                                                    |                                | WICHTIG: Das System wech<br>Der BoersenKiosk erhält k<br>Login-Daten von Ihnen! |

Um mit PayPal zu bezahlen, klicken Sie bitte auf das Logo.

WICHTIG: Das System wechselt nun auf die Seite von PayPal. Der BoersenKiosk erhält keine sensiblen Bankdaten oder Login-Daten von Ihnen!

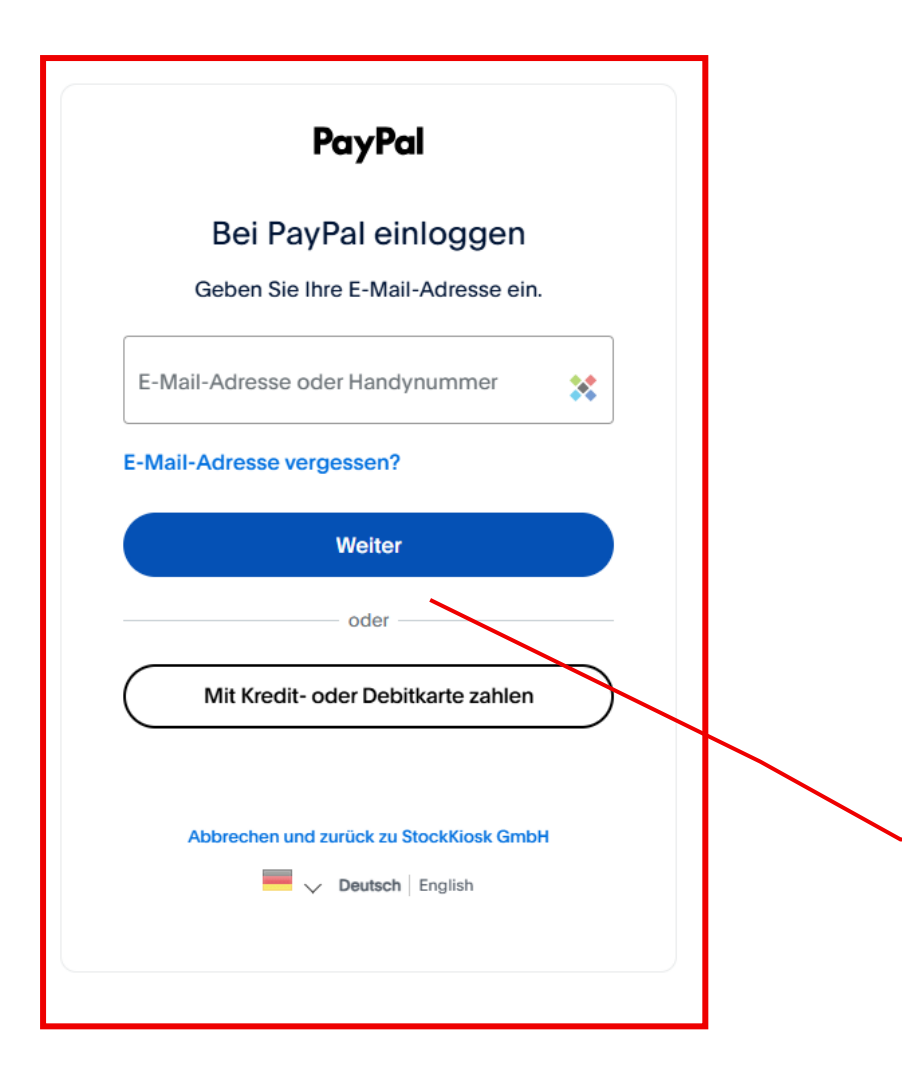

Das System hat Sie auf die Seite von PayPal weitergeleitet.

Sie haben nun zwei Möglichkeiten zur Auswahl:

1.) Sie haben schon ein PayPal-Kundenkonto

2.) Sie haben kein PayPal-Kundenkonto und wollen auch keins eröffnen

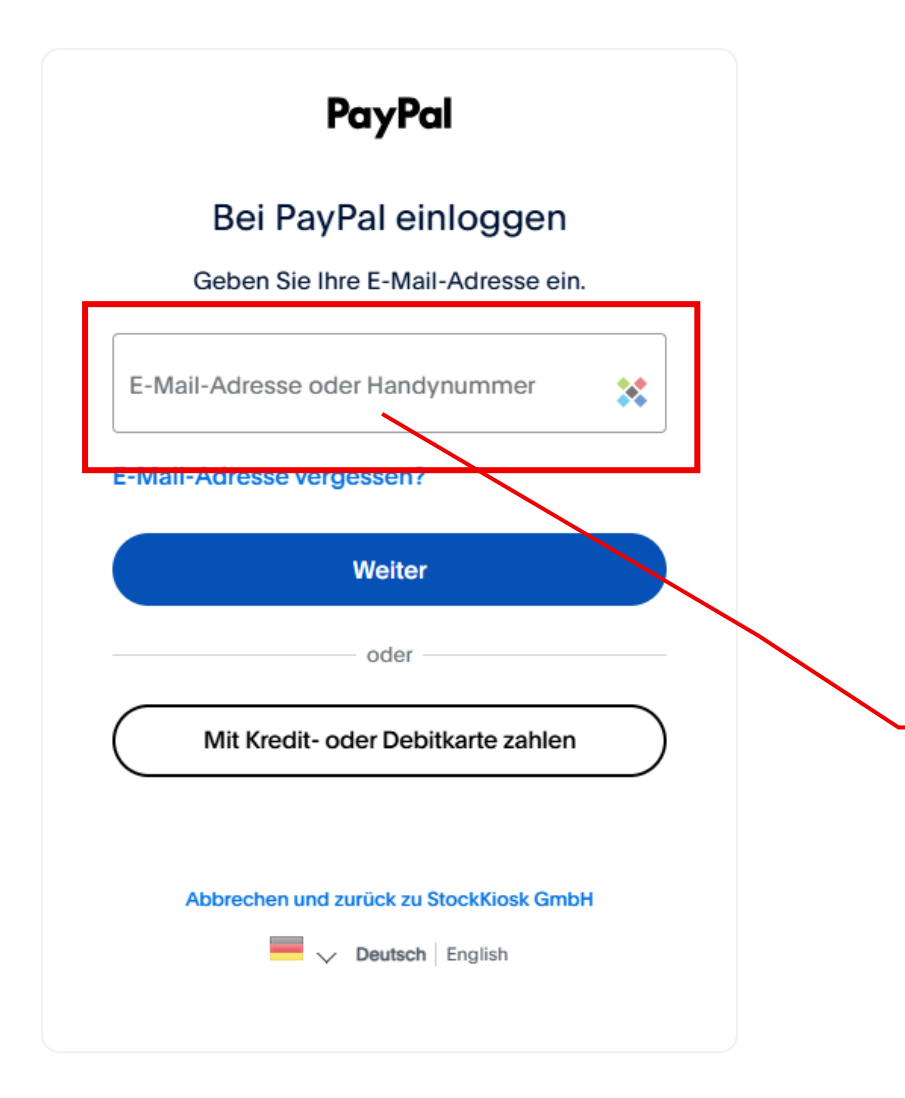

Wenn Sie schon PayPal-Kunde sind, geben Sie bitte Ihre Email-Adresse oder Handynummer in das Textfeld ein und klicken auf WEITER.

Danach wird noch das Passwort abgefragt und Sie gelangen in Ihr PayPal-Konto.

Dort suchen Sie sich Ihre Bezahlmethode aus und bestätigen den Kauf. Im Anschluss werden Sie wieder auf die Downloadseite vom BoersenKiosk zurückgeführt.

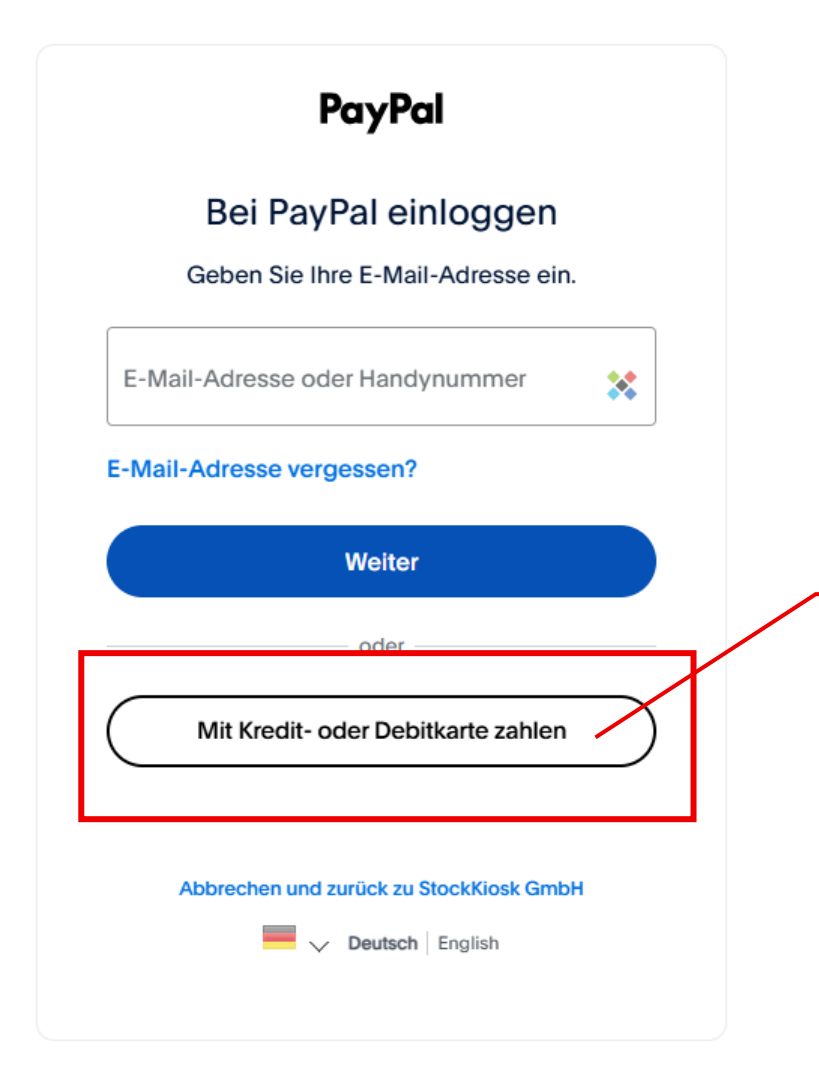

Wenn Sie kein PayPal-Kunde sind und die Bezahlung ohne Eröffnung eines PayPal-Kontos durchführen möchten, klicken Sie bitte diesen Button.

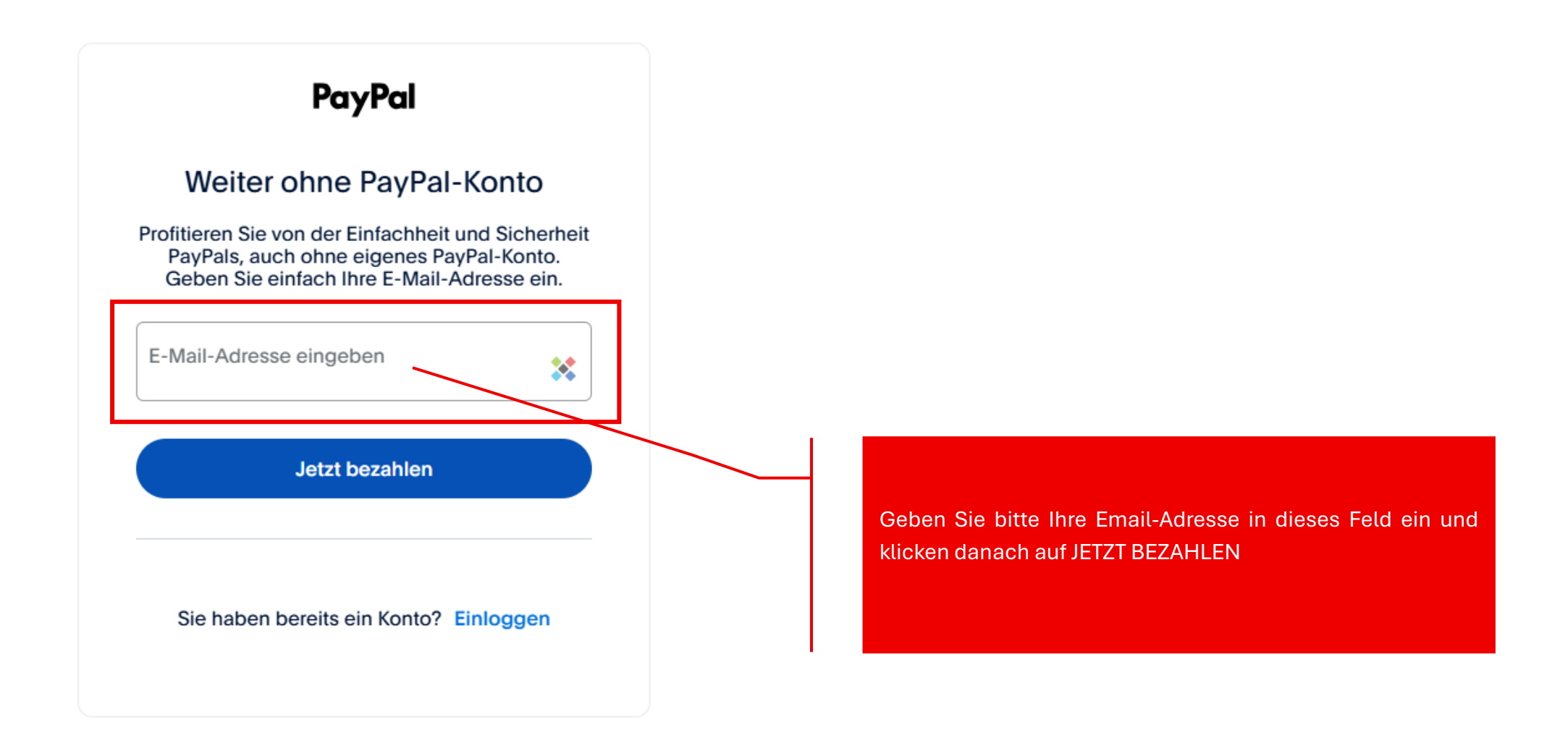

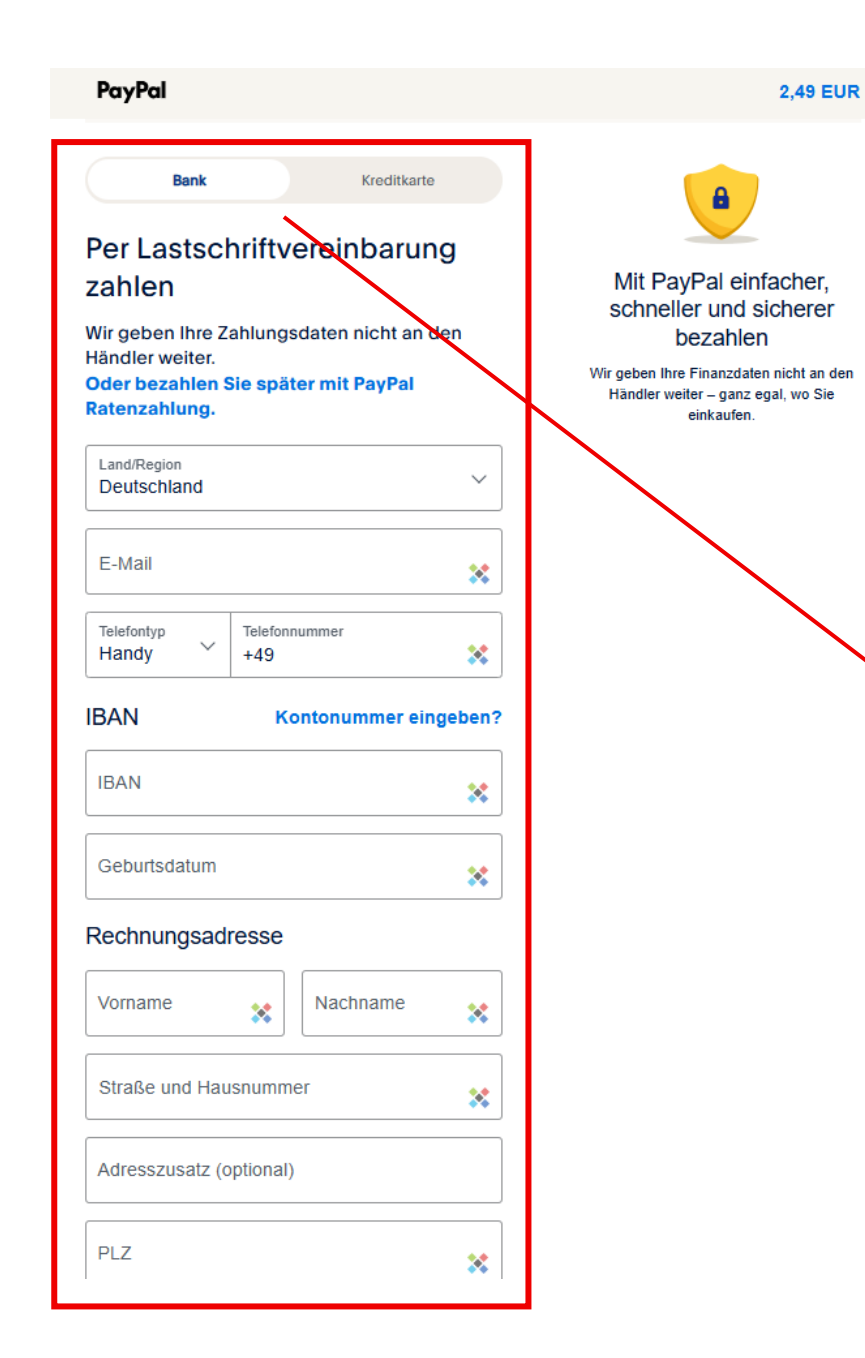

Sie haben die Auswahl der Bezahlung mit Lastschrift oder Kreditkarte.

Bitte füllen Sie alle zugehörigen Felder aus.

<u>ACHTUNG:</u> Im unteren Bereich des Textfeldes ist standardmäßig die Eröffnung eines PayPal-Kontos aktiviert. Deaktivieren Sie den Schalter, wenn Sie kein Konto eröffnen möchten.

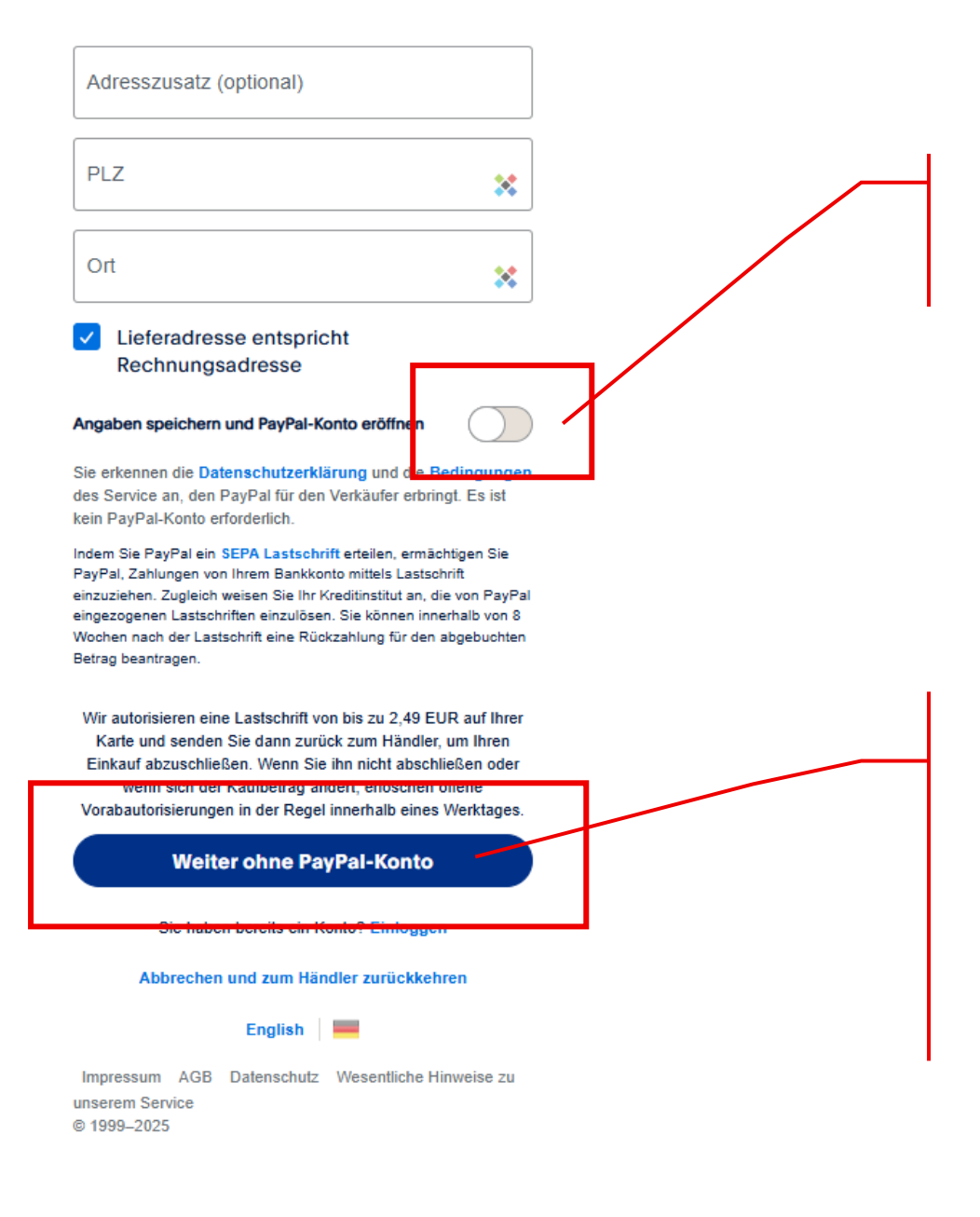

Schiebeschalter zur Auswahl, ob gleichzeitig ein PayPal-Konto eröffnet werden soll oder nicht.

### Zum Abschluss diesen Button klicken.

Danach wird möglicherweise noch eine Verifizierung von Ihnen über einen an Ihr Mobiltelefon gesendeten Code kommen.

Im Anschluss werden Sie wieder auf die Downloadseite vom BoersenKiosk zurückgeführt.

## B Sehr geehrter Kunde KIOSK

nre E-Mail

herzlichen Dank, dass Sie sich für einen Börsen-/ Finanzbrief von BoersenKiosk.de entschieden haben.

#### /ichtiger Hinweis:

neichern Sie den Börsen- /Finanzbrief auf Ihrem Computer ab. So können Sie den Brief auch später noch sen und vermeiden den Verlust des Briefes.

Senden

leh möchte diesen Börsenbrief an meine Email-Adresse geschickt bekommen:

#### Börsenbrief Speichern

Speichern Sie den Börsen-/Finanzbrief, indem Sie mit der rechten Maustaste auf das PDF-Bild klicken. Wählen Sie dann in der Abfrage "Ziel speichern unter" aus und geben Sie dann Ihren gewünschten Speicherort ein. Falls Sie den Börsenbrief mit der linken Maustaste aufrufen, wird direkt das Leseprogramm (Adobe Reader) gestartet. Bei Fragen wenden Sie sich bitte an: support@boersenkiosk.de

#### Adobe Reader

Zum Lesen des Börsen-/ Finanzbrief benötigen Sie den kostenlosen Adobe Reader. Haben Sie den Adobe Reader auf Ihrem Computer installiert? Dies sehen Sie z.B. unter Start --> Programme --> Adobe Reader <u>Hier erhalten Sie den Adobe Reader kostenlos</u>.

Sollen wir Ihnen eine E-Mail schicken, sobald die nächste Ausgabe des Börsenbriefes Bernecker-Daily erhältlich ist? Ihre E-Mail Senden Auf der BoersenKiosk-Auslieferungsseite klicken Sie nun bitte das PDF-Symbol an, um Ihren Börsenbrief direkt auf dem Bildschirm anzeigen zu lassen.

<u>Tipp:</u> Die PDF-Datei des Börsenbriefs wird in der Regel im lokalen Ordner DOWNLOADS gespeichert. Prüfen Sie, ob diese dort zu sehen ist. Andernfalls können Sie mit einem Rechtsklick auf das PDF-Symbol und Auswahl ZIEL SPEICHERN UNTER auch einen Ordner Ihrer Wahl aufrufen.

## BORSEN Sehr geehrter Kunde

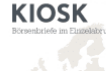

herzlichen Dank, dass Sie sich für einen Börsen-/ Finanzbrief von BoersenKiosk.de entschieden haben.

#### Wichtiger Hinweis:

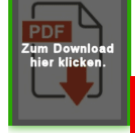

Speichern Sie den Börsen- /Finanzbrief auf Ihrem Computer ab. So können Sie den Brief auch später noch lesen und vermeiden den Verlust des Briefes.

lch möchte diesen Börsenbrief an meine Email-Adresse geschickt bekommen:

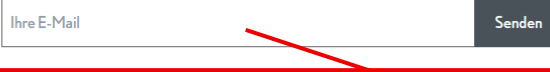

#### Börsenbrief Speichern

Speichern Sie den Börsen-/Finanzbrief, indem Sie mit der rechten Maustaste auf das PDF-Bitt klicken. Wählen Sie dann in der Abfrage "Ziel speichern unter" aus und geben Sie dann Ihren gewünschten Speicherort ein. Falls Sie den Börsenbrief mit der linken Maustaste aufrufen, wird direkt das Leseprogramm (Adobe Reader) gestartet. Bei Fragen wenden Sie sich bitte an: support@boersenkiosk.de

#### Adobe Reader

Zum Lesen des Börsen-/ Finanzbrief benötigen Sie den kostenlosen Adobe Reader. Haben Sie den Adobe Reader auf Ihrem Computer installiert? Dies sehen Sie z.B. unter Start --> Programme --> Adobe Reader <u>Hier erhalten Sie den Adobe Reader kostenlos</u>.

Sollen wir Ihnen eine E-Mail schicken, sobald die nächste Ausgabe des Börsenbriefes Bernecker-Daily erhältlich ist? Ihre E-Mail Ihr bezahlter Börsenbrief wird automatisch an die im Kaufvorgang angegebene Email-Adresse geschickt.

Sie können durch Eingabe in dieses Textfeld Ihren Börsenbrief zusätzlich noch an eine alternative Email-Adresse senden lassen.

Geben Sie dazu bitte Ihre Email-Adresse ein und klicken auf den Button SENDEN

Der Kaufvorgang ist hiermit abgeschlossen.

Sollte bei Ihnen aus irgendwelchen Gründen ein Problem auftreten, das in dieser Anleitung nicht erklärt wird, können Sie sich gerne an unseren Kundenservice wenden: <u>kundenservice@boersenkiosk.de</u>

Bitte beschreiben Sie möglichst detailliert Ihr Anliegen und hinterlassen Ihre Kontaktdaten. Wir werden uns so schnell wie möglich bei Ihnen melden.

KUNDENSERVICE wird bei uns noch groß geschrieben...!!!

Düsseldorf, im Juni 2025

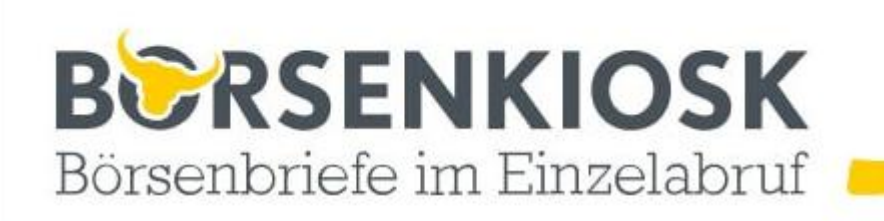

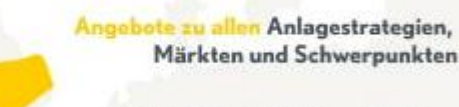

Aktien, Fonds, Anleihen, Devisen, Derivate, Termine und vieles mehr!

# EUROPAS GROSSTE AUSWAHL AN BORSENBRIEFEN Börsenbriefe im Einzelabruf. Infos nach Bedarf ohne Aboverpflichtung!